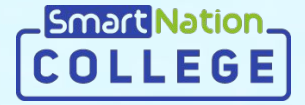

# Smart Nation

Қызметкерлерге арналған нұсқаулық Талапкерлердің өтініштерін тексеру

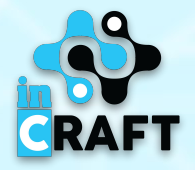

### Жіберілген өтініштерді көру

- 1. Мәзірде «Қабылдау комиссиясы» модуліндегі «Комиссия» бөліміне өтіңіз;
- 2. Одан әрі **«Комиссиялар тізіміндегі»** жіберілген өтініштер тізімін көру үшін **«Көру»** батырмасын шертіңіз.

|                                                                                                  | Keva Set<br>Janangpak Koyke<br>Irinkutep<br>Sink Seprysepici v<br>Johnrophyr                        | Балы - Кабилау камаконсы<br>ҚАБЫЛДАУ КОМИССИЯ<br>Сабыларау Комиссия<br>Комассия талы - Жабас<br>Монекциясы таңау | СЫ<br>+ Комиссия куру              |          |                          |                      |          |           |                                                    |                           |                                                            |                        |                              |                     |           |               |
|--------------------------------------------------------------------------------------------------|----------------------------------------------------------------------------------------------------|----------------------------------------------------------------------------------------------------|------------------------------------|----------|--------------------------|----------------------|----------|-----------|----------------------------------------------------|---------------------------|------------------------------------------------------------|------------------------|------------------------------|---------------------|-----------|---------------|
| 2<br>6<br>1<br>1<br>1<br>1<br>1<br>1<br>1<br>1<br>1<br>1<br>1<br>1<br>1<br>1<br>1<br>1<br>1<br>1 | Кеке бет<br>Іакаларды косуче<br>Піпіштер<br>Аенін колледжім У<br>Білім беру цаерісі У<br>Аониторинг | ҚАБЫЛДАУ КОМИССИЯ<br>Коминския тайм                                                                              | СЫ<br>+ Коминссия куру             |          |                          |                      |          |           |                                                    |                           |                                                            |                        |                              |                     |           |               |
| لا<br>چ<br>س<br>س<br>س                                                                           | Кеке бет<br>Іалалерды қосуча<br>пінштер<br>Аснің қолледжім                                          | E Kommercen transf E Mothers, I                                                                                  | + Комиссия құру                    |          |                          |                      |          |           |                                                    |                           |                                                            |                        |                              |                     |           |               |
| 5<br>17<br>18<br>18                                                                              | іалаларды қосуға<br>тініштер<br>Иенің колледжім — —<br>Ілім Беру үдерісі — —<br>Иониторинг          | N: Манандықты таңдау                                                                                             |                                    |          |                          |                      |          |           |                                                    |                           |                                                            |                        |                              |                     |           |               |
| N<br>Bi                                                                                          | ленің колледжім                                                                                     | Не Манкандықты таңдау                                                                                            |                                    |          | R.                       | X.fe                 | (mar)    |           |                                                    |                           |                                                            |                        |                              |                     |           |               |
| B                                                                                                | ілім беру үдерісі — — — — — — — — — — — — — — — — — —                                               |                                                                                                    |                                    |          |                          |                      |          |           |                                                    |                           |                                                            |                        |                              |                     |           |               |
| he                                                                                               | Лониторинг                                                                                          | 1302000 - Автоматтандыру және                                                                                    | 1302012 - Barweren                 |          |                          | 901 C                |          |           |                                                    |                           |                                                            |                        |                              |                     |           |               |
|                                                                                                  | And so the second second                                                                            | баскару (Металлургия мен<br>энергетиканың технологиялық                                                          | елшеу астаптары<br>және автоматика | xpegiari | қазақ, 18.0<br>орыс 20.0 | 6.2020 1<br>8.2020 1 | /0       |           |                                                    |                           |                                                            |                        |                              |                     |           |               |
| ĸ                                                                                                | (абылдау                                                                                            | 6ac(apy)                                                                                                    | женіндегі слесары                  |          |                          |                      |          |           |                                                    |                           |                                                            |                        |                              |                     |           |               |
|                                                                                                  | Комиссиясы                                                                                          | 0109000 - Øvip xøyindspiri және                                                                                  | 0109013 - Ovip<br>Køyindspiri және |          | 20.0                     | 6.2020               |          |           |                                                    |                           |                                                            |                        |                              |                     |           |               |
|                                                                                                  | Кибылдау                                                                                            | 2 велеология                                                                                                    | Heriari opta Ginim Gepy            | APREDIT  | opor. 25.0               | 8.2020               |          | COLLEGE & | +7 747 339 72 22<br>Kyr caluer 9:00 21:03 apanetis |                           |                                                            |                        |                              |                     | е шымкент | 🖨 қазақша 🛛 🕅 |
| ĸ                                                                                                | ашықтықтан оқыту —                                                                                  | 1302000 - Автоматтендыру және                                                                                    | 1302012 - Бакылау-                 |          |                          |                      |          |           |                                                    |                           | Басты —> Кабылдау комиссилсы —> Кабылдау комиссилсын қарау |                        |                              |                     |           |               |
| к                                                                                                | ужатайналым 🗸                                                                                       | 3 энергетиканың технологиялық<br>процестерін автоматтандыру және                                                 | елшеу аспаптары<br>және автоматика | kyngiari | орыс 20.0                | 6.2020<br>8.2020 0   | /0 🗶 🖉 🛢 |           |                                                    |                           | КАБЫЛЛАУ КОМИССИЯСЫН КАРАУ                                 |                        |                              |                     |           |               |
| 8-                                                                                               | inor                                                                                                | Gackapy)                                                                                                    | женіндегі слесарь                  |          |                          |                      |          |           |                                                    |                           |                                                            |                        |                              |                     |           |               |
| N                                                                                                | Отепхена                                                                                            | 4 1418000 - Саулет өнері                                                                                         | 1418013 - Чертежник                | күндіагі | қазақ, 17.0<br>орыс 18.0 | 6.2020 2<br>6.2020 2 | /1       |           |                                                    | Xiece Get                 | < Aprila                                                   |                        |                              |                     |           |               |
| 5                                                                                                | lenanep                                                                                             |                                                                                                    |                                    |          |                          |                      |          |           |                                                    | етініштер                 |                                                            |                        |                              | 1000 1000           |           |               |
| x                                                                                                | абарламалар                                                                                         |                                                                                                    |                                    |          |                          |                      |          |           |                                                    | Meniny konnegativ         | 141000 - COVIET OFEN                                       |                        | 104                          | 6.2020 - 16:06:2020 |           |               |
|                                                                                                  |                                                                                                    |                                                                                                    |                                    |          |                          |                      |          |           |                                                    | Мониторинг                | Euler                                                      | ик 1418013 - Чертежник |                              |                     |           |               |
|                                                                                                  |                                                                                                    |                                                                                                    |                                    |          |                          |                      |          |           |                                                    | Мем, қызметтер            | Query                                                      | noi Kunalari           |                              |                     |           |               |
|                                                                                                  |                                                                                                    |                                                                                                    |                                    |          |                          |                      |          |           |                                                    | Кабылдау л                | Бартық жіберілген өтініш                                   | тер 2                  |                              |                     |           |               |
|                                                                                                  |                                                                                                    |                                                                                                    |                                    |          |                          |                      |          |           |                                                    | > Комиссия                | Тексерілмеген өтініш                                       | tep 1                  |                              |                     |           |               |
|                                                                                                  |                                                                                                    |                                                                                                    |                                    |          |                          |                      |          |           |                                                    | > Қабылдау<br>емтикандары |                                                            |                        | _                            |                     |           |               |
|                                                                                                  |                                                                                                    |                                                                                                    |                                    |          | Polito                   |                      |          |           |                                                    | Қашықтықтан оқыту \vee    | 9 сынып негізінде                                          | 11 сынып негізінді     | 2                            |                     |           |               |
|                                                                                                  |                                                                                                    |                                                                                                    |                                    | _        | _                        | _                    |          |           |                                                    | Кужатайналым 🗸            | Мемлапсырыс бойынша орындар 70<br>Баланын 100              | Мем.тапсырыс бойь      | нша орындар 70<br>Барлыры 10 |                     |           |               |
|                                                                                                  |                                                                                                    |                                                                                                    |                                    |          |                          |                      |          |           |                                                    | Kitanxaha                 | XiSepimex enixiumep 1                                      | XiSepin                | плен өтініштер 1             |                     |           |               |
|                                                                                                  |                                                                                                    |                                                                                                    |                                    |          |                          |                      |          |           |                                                    | Битикандар 🗸              | interprine or onnuncy                                      |                        | oren en manage i v           |                     |           |               |
|                                                                                                  |                                                                                                    |                                                                                                    |                                    |          |                          |                      |          |           |                                                    | Bananap                   |                                                            |                        |                              |                     |           |               |
|                                                                                                  |                                                                                                    |                                                                                                    |                                    |          |                          |                      |          |           |                                                    | Хабарлачалар              | Синидидар                                                  | Lan Tarakan, sy        | usering kone                 | concan waty         |           |               |
|                                                                                                  |                                                                                                    |                                                                                                    |                                    |          |                          |                      |          |           |                                                    | No Atoloxymi              | Емпихан натионесі Тестілеу на                              | атихкесі Мартебе       | Қосыту уақыты                | Операциялар         |           |               |
|                                                                                                  |                                                                                                    |                                                                                                    |                                    |          |                          |                      |          |           |                                                    | э.                        |                                                            | Texcepizg)             | 17.06.2020                   | ۲                   |           |               |
|                                                                                                  |                                                                                                    |                                                                                                    |                                    |          |                          |                      |          |           |                                                    | 2                         |                                                            | Texcepinwegi           | 18.06.2020                   |                     |           |               |
|                                                                                                  |                                                                                                    |                                                                                                    |                                    |          |                          |                      |          |           |                                                    |                           |                                                            |                        |                              |                     |           |               |
|                                                                                                  |                                                                                                    |                                                                                                    |                                    |          |                          |                      |          |           |                                                    |                           |                                                            |                        |                              |                     |           |               |

Smart Natio

#### Жіберілген өтініштерді тексеру

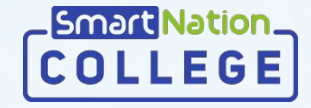

RAFT

Талапкер жайлы толығырақ ақпаратты көру үшін «Көру» батырмасын шертіңіз.

|                        | Entry > Valuetary of                | S. Kafaranan                          | and the second     |                     |                    |                     |                                                            |                     |                                                                                                    |                               |                         |
|------------------------|-------------------------------------|---------------------------------------|--------------------|---------------------|--------------------|---------------------|------------------------------------------------------------|---------------------|----------------------------------------------------------------------------------------------------|-------------------------------|-------------------------|
|                        | bactor ) Antergal Association       | · · · · · · · · · · · · · · · · · · · | na un nagary       |                     |                    |                     |                                                            |                     |                                                                                                    |                               |                         |
|                        | ҚАБЫЛДАУ КОМ                        | иссиясы                               | Н ҚАРАУ            |                     |                    |                     |                                                            |                     |                                                                                                    |                               |                         |
| Xexe Get               | < Aprila                            |                                       |                    |                     |                    |                     |                                                            |                     |                                                                                                    |                               |                         |
| Балаларды қосуға       |                                     |                                       |                    |                     |                    |                     |                                                            |                     |                                                                                                    |                               |                         |
| Менің колледжім        | 1418000 - CƏY/IET GHEPI             |                                       |                    |                     |                    | 5.2020 - 18.06.2020 |                                                            |                     |                                                                                                    |                               |                         |
| Білім беру үдерісі 🗸 🗸 | and the second second second second |                                       | Sinistials         | 1418013 - Neotexnur |                    |                     |                                                            |                     |                                                                                                    |                               |                         |
| Мониторинг             |                                     |                                       | Ocumental          | Katar other         |                    |                     |                                                            |                     |                                                                                                    |                               |                         |
| Мем. қызметтер         |                                     |                                       | Orum mmi           | Kuwalari            |                    |                     |                                                            |                     |                                                                                                    |                               |                         |
| Кабылдау л             |                                     | Sanno vil                             | Senimes anisistran | 2                   |                    |                     | COLLEGE %+7 747 339 72 22<br>Xpr (abbar 900 2160 apatheria |                     |                                                                                                    |                               | ө шымкент 🛛 қазақша 🛛 🖲 |
| > Комиссия             |                                     | Texceo                                |                    | 1                   |                    |                     |                                                            |                     | Басты — Қабылдау конссиясы — Қабылдау конссиясының өтініштері — б                                                                                                    | tiskarti şapay                |                         |
| > Қабылдау             |                                     |                                       | principality       |                     |                    |                     |                                                            |                     | ΘΤΙΗΙΙ ΙΤΙ ΚΑΡΑΥ                                                                                                    |                               |                         |
| Кашылтылтан ольту      | 9 сынып негізінде                   |                                       |                    | 11 сынып негізінд   | ie -               |                     |                                                            |                     |                                                                                                    |                               |                         |
| Кркатайналым У         | Mew TATCHIDAS FORMULA               | арынаар 70                            |                    | Men teachance foils | NELLIA OCNIHORD 70 |                     |                                                            | Xexe Ger            | < Aprila                                                                                                    |                               |                         |
| 6.nor                  |                                     | Барлығы 100                           |                    |                     | Барлығы 10         |                     |                                                            | етініштер           | жалпы мәлімет                                                                                                    |                               |                         |
| Ютапхана               | Хоберллен ө<br>Тексерілмеген ө      | тнштер 1                              |                    | Texceptrov          | итен өтінштер 1    |                     |                                                            | Менің колледнім 🗸   | XCH:                                                                                                    |                               |                         |
| Битикандар 🗸 🗸         |                                     |                                       |                    |                     |                    |                     |                                                            | Мониторинг          | ATEC                                                                                                    |                               |                         |
| Bananap                | Furnersenan                         |                                       | Farmerana tan      | เขียงเลย            | Entire or a reason | CONTRACT WAR        |                                                            | Мем, қизметтер      | Teri:                                                                                                    |                               |                         |
| Хабарламалар           | Carlos With                         |                                       |                    |                     |                    |                     |                                                            | KaGengay            | Әкесінің аты:                                                                                                    |                               |                         |
|                        |                                     |                                       |                    |                     |                    |                     |                                                            | > Комиссия          | Туған күні:                                                                                                    |                               |                         |
| Ne Arbi-woeki          |                                     | Емтихан натижесі                      | Тестілеу нәтижесі  | Мартебе             | Қосыту уақыты      | Операциялар         |                                                            | > Кабылдау          | Жанасас                                                                                                    | Ep                            |                         |
| à.                     |                                     |                                       |                    | Texcepizaj          | 17.06.2020         | ٠                   |                                                            | Кашықтықтан оқыту 🗸 | Birlin genreßt                                                                                                    | Herisri opra Giniw (9 curran) |                         |
|                        |                                     |                                       |                    |                     |                    |                     |                                                            | Кркатайналым 🗸      | Organy typic                                                                                                    | eyegari                       |                         |
| 2                      |                                     |                                       |                    | Texcepinwegi        | 18.06.2020         | ۰                   |                                                            | 6nor                | Алдыяғы оқу арны:                                                                                                    | 25                            |                         |
|                        |                                     |                                       |                    |                     |                    |                     |                                                            | Кіталкана           | Мамандыс                                                                                                    | 1418000 - Cayner evepi        |                         |
|                        |                                     |                                       | 2                  | M-M                 |                    |                     | _                                                          | Evmoxe-gap ~        | Bulcrisit                                                                                                    | 1418013 - Чертежник           |                         |
|                        |                                     |                                       |                    |                     |                    |                     |                                                            | табаланалар         | Жеңілдік түрі:                                                                                                    | Xenjinglada                   |                         |
|                        |                                     |                                       |                    |                     |                    |                     |                                                            |                     | K¥ЖATTAP                                                                                                    |                               |                         |
|                        |                                     |                                       |                    |                     |                    |                     |                                                            |                     | Қабылдау туралы еркін нысандағы өтініш:                                                                                                    | ¢a2n 1                        |                         |
|                        |                                     |                                       |                    |                     |                    |                     |                                                            |                     | Диплом кешірмесі:                                                                                                    | ¢a2n 1                        |                         |
|                        |                                     |                                       |                    |                     |                    |                     |                                                            |                     | ¥БТ/КТ тапсыру бойынша қорытынды сертификат:                                                                                                    | Файл 1                        |                         |
|                        |                                     |                                       |                    |                     |                    |                     |                                                            |                     | Θημενί 3x4 си φοτοςγρετ.                                                                                                    | Фейл 1                        |                         |
|                        |                                     |                                       |                    |                     |                    |                     |                                                            |                     | Флоросурстімен кров 066-У нысанындағы медициналық анықтама ()<br>заже 1 топтағы мутедектер мен бала жасанан мутедектер үшін -<br>медициналыс-алеуметтік серептаманың корытындасы() | ouân 1                        |                         |
|                        |                                     |                                       |                    |                     |                    |                     |                                                            |                     | Ø.nopocyper:                                                                                                    | Файл 1                        |                         |
|                        |                                     |                                       |                    |                     |                    |                     |                                                            |                     | 1 және 2 топтағы мүледектер үшін 088-У анықтамасы:                                                                                                    | Жүктепиед                     |                         |
|                        |                                     |                                       |                    |                     |                    |                     |                                                            |                     | Жеңілдігін растайтын құжат.                                                                                                    | Жуктелиед                     |                         |
|                        |                                     |                                       |                    |                     |                    |                     |                                                            |                     |                                                                                                    | Perser Kalina Kator Katorower |                         |
|                        |                                     |                                       |                    |                     |                    |                     |                                                            |                     |                                                                                                    |                               |                         |

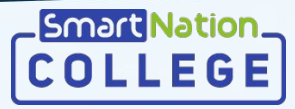

### Өтінішті растау

Талапкердің өтінішін қабылдауды растау үшін «**Растау**» батырмасын басыңыз.

| COLLEGE No +1 /4/ 339 /2 22                                                                                                    | 5                    | and the second and the second and the second and the second and the second and the second and the second and the                                                            |                                 | ө шымкент | 🕀 қазақша | WE MAR |
|----------------------------------------------------------------------------------------------------|----------------------|----------------------------------------------------------------------------------------------------|---------------------------------|-----------|-----------|--------|
|                                                                                                    |                      | Басты — Қабылдау комиссиясы — Қабылдау комиссиясының өтініштері —                                                                                                    | Өтінішті қарау                  |           |           |        |
| and the second second sec |                      | ӨТІНІШТІ ҚАРАУ                                                                                                    |                                 |           |           |        |
|                                                                                                    | Ward for             |                                                                                                    |                                 |           |           |        |
|                                                                                                    | Factor of the second | C Aprile                                                                                                    |                                 |           |           |        |
|                                                                                                    | етінштер             | жалпы мәлімет                                                                                                    |                                 |           |           |        |
|                                                                                                    | Менің колледжі       | N V                                                                                                    |                                 |           |           |        |
| and the second second se                                                                                                    | Blaiw Gepy ygepl     |                                                                                                    |                                 |           |           |        |
|                                                                                                    | мониторинг           |                                                                                                    |                                 |           |           |        |
|                                                                                                    | Katestaay            | A Boochright                                                                                                    | e                               |           |           |        |
|                                                                                                    | > Комиссия           | Туган күн                                                                                                    | e                               |           |           |        |
|                                                                                                    | Kellengey            | Хыныс                                                                                                    | e tp                            |           |           |        |
|                                                                                                    | силихандары          | e Eltis devre?                                                                                                    | i: Herlari орта білім (9 сынып) |           |           |        |
|                                                                                                    | KuyataBuatan         | окату т.<br>Окату түр                                                                                                    | c syngari                       |           |           |        |
|                                                                                                    | Eror                 | Алдынғы оқу орны                                                                                                    | « B                             |           |           |        |
|                                                                                                    | Кіталкана            | Mavangar                                                                                                    | c 1418000 - Cayster exept       |           |           |        |
|                                                                                                    | Емтикандар           | <ul> <li>Butchin</li> </ul>                                                                                                    | 1: 1418013 - Чертежник          |           |           |        |
|                                                                                                    | <b>Banana</b> p      | Жаңада түр                                                                                                    | i: Xanjagincia                  |           |           |        |
|                                                                                                    | Хабарламалар         | Құжаттар                                                                                                    |                                 |           |           |        |
|                                                                                                    |                      | Қабылдау туралы еркін нысандағы өтініз                                                                                                    | z Gaile 1                       |           |           |        |
|                                                                                                    |                      | Диплом кешірмет                                                                                                    | 2: Cashe 1                      |           |           |        |
|                                                                                                    |                      | V87/КТ тапсыру бойынша қорытынды сертифика                                                                                                    | r: Galin 1                      |           |           |        |
|                                                                                                    |                      | Өлшемі 3x4 си фотосуре                                                                                                    | t: Gaile 1                      |           |           |        |
|                                                                                                    |                      | Олоросуретімен қоса 086-У нысанындағы медициналық аныстама<br>жана II топтағы мүтедектер мен бала жасынан мүтедектер үшін<br>медициналысынаруеттік сараптамының қорытындысы | 0<br>k Galin 1                  |           |           |        |
|                                                                                                    | 1000                 | Флеросуре                                                                                                    | t: Galla 1                      |           |           |        |
| РЕКЕТІҢІЗГЕ СЕНІМДІСІЗ БЕ?                                                                                                    | X                    | 1 және 2 топтағы мүтедектер үшін 055-У анықтамар                                                                                                    | < Xymenvegi                     |           |           |        |
|                                                                                                    |                      | Жеңілдігін растайтын қока                                                                                                    | т: Жуктелиеді                   |           |           |        |
| - Frankrike                                                                                                    | оматт                | анды                                                                                                    | Ростеу Қайта қарау Қобылдамеу   |           |           | _      |
| Растау волдырмау                                                                                                    | ың тех               | HONDI                                                                                                    |                                 |           |           |        |
| Растау волдырмау                                                                                                    | occupy)              | HONOI                                                                                                    |                                 |           |           |        |

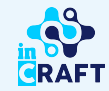

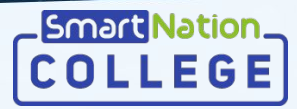

## Өтінішті қабылдамау

Талапкердің ұсынған мемлекеттік қызметті көрсетуге қажетті құжаттары дұрыс емес және/немесе сәйкес емес болған жағдайда өтінішті қабылдамаған жөн. Ол үшін «**Қабылдамау**» батырмасын шертіңіз, одан кейінгі пайда болған терезеде бас тарту себебін көрсетіп, «**Жіберу**» батырмасын басыңыз.

Бас тарту себебі:

| Кун сайын 1000 25:00 аралыны |                           | a survey show and                                                                                                    |                                               | A monitori | C. Norwitter | UE Mat |
|------------------------------|---------------------------|----------------------------------------------------------------------------------------------------|-----------------------------------------------|------------|--------------|--------|
|                              |                           | Басты —> Қабылдау комессиясы —> Қабылдау коннссиясының өтініштері — (                                                                                                    | Priviarri қарау                               |            |              |        |
|                              |                           | ӨТІНІШТІ ҚАРАУ                                                                                                    |                                               |            |              |        |
|                              | Жеке бет                  | < Aprica                                                                                                    |                                               |            |              |        |
|                              | Балаларды қосуға          |                                                                                                    |                                               |            |              |        |
|                              | Менің коллеркім           | жалпы мәлімет                                                                                                    |                                               |            |              |        |
|                              | Білім беру ұрерісі 🛛 🗸    | XOH:                                                                                                    |                                               |            |              |        |
|                              | Мониторинг                | AT <sub>B</sub> :                                                                                                    |                                               |            |              |        |
|                              | Мем, кызметтер            | Teri:                                                                                                    |                                               |            |              |        |
|                              | Кабылдау л                | Əxecirii şatur:                                                                                                    |                                               |            |              |        |
|                              | > Комиссия                | Туған қүні:                                                                                                    |                                               |            |              |        |
|                              | > қазылдау<br>ектихандары | Sitiu Anotali                                                                                                    | Heristi onta Sitiu (9 rumoti)                 |            |              |        |
|                              | Қашықтықтан оқыту 🗠       | Okary rubi                                                                                                    | kitelari                                      |            |              |        |
|                              | Kyxaraxisatus V           | Алдыңғы оқу орны:                                                                                                    | 25                                            |            |              |        |
|                              | Кітапхана                 | Mawangang                                                                                                    | 1418000 - Caynet emepi                        |            |              |        |
|                              | Емпикандар 🗸 🗸            | Bulctuin:                                                                                                    | 1418013 - Чертежник                           |            |              |        |
|                              | Балалар                   | Жαңілдік түрі:                                                                                                    | Жаңілдіксіз                                   |            |              |        |
|                              |                           | Қабылдау туралы еркін нысандағы өтініш:<br>Диплон көшіриесі:                                                                                                    | Gaữn 1<br>Gaữn 1                              |            |              |        |
|                              |                           | диплон кешриес:<br>VST/ST тапочлу бойныца упрытыкан галлабикат                                                                                                    | 04041                                         |            |              |        |
|                              |                           | Өлшемі 3х4 си фотосурет:                                                                                                    | व्यवंत 1                                      |            |              |        |
|                              |                           | Олюросурстімен қоса 086-У нысанындағы медициналық анықтама (і<br>зажне іі топтаны мутедектер мен бала жасынан мутедектер үшін<br>медициналық-алеуметтік сараптаманың қорытындысы): | Gaile 1                                       |            |              |        |
|                              |                           | Φποροςγρετ:                                                                                                    | Ogila 1                                       |            |              |        |
| WEINEIGHT FO                 |                           | 1 және 2 топтағы мүгедектер үшін 058-У анықтамасы:                                                                                                    | Xycenned                                      |            |              |        |
|                              | ×                         | Хөңілдігін растайтын құлат:                                                                                                    | Xiyotanazi<br>Pectay Kalina yapay Kulouzyaway |            |              |        |
|                              | / жән                     |                                                                                                    |                                               |            |              |        |
| Жіберу Болг                  | ырмау                     |                                                                                                    |                                               |            |              |        |
|                              |                           |                                                                                                    |                                               |            |              |        |

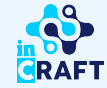

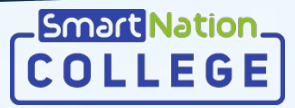

## Өтініштерді қайта қарау

Бас тарту себебі:

Талапкер ұсынған құжаттар немесе мәліметтер дұрыс болмаған жағдайда өтінішті қайта қарауға жіберген жөн. Ол үшін «**Қайта қарау**» батырмасын шертіңіз.

Пайда болған терезеде бас тарту себебін көрсетіп, «**Жіберу**» батырмасын басыңыз.

|             |                           |                                                                                                    |                                | 9 шымкент | 🖶 қазақша | ØE M |
|-------------|---------------------------|----------------------------------------------------------------------------------------------------|--------------------------------|-----------|-----------|------|
|             |                           | Басты — Хабылдау конносиясы — Хабылдау конносиясының өтініштері — Ө                                                                                     | triviarti şapay                |           |           |      |
|             |                           | ӨТІНІШТІ ҚАРАУ                                                                                                    |                                |           |           |      |
|             | Wexe Get                  | < Aprila                                                                                                    |                                |           |           |      |
|             | Балаларды қосуға          |                                                                                                    |                                |           |           |      |
|             | Менін коллеркім           | жалпы мәлімет                                                                                                    |                                |           |           |      |
|             | Білім беру удерісі 🖂      | жон:                                                                                                    |                                |           |           |      |
|             | Мониторинг                | Аты:                                                                                                    |                                |           |           |      |
|             | Мем, қызметтер            | Teri:                                                                                                    |                                |           |           |      |
|             | Кабыздау л                | Әкесінің аты:                                                                                                    |                                |           |           |      |
|             | > Комиссия                | Туған күні:                                                                                                    |                                |           |           |      |
|             | > Кабылдау<br>ектихандары | Ханаса:                                                                                                    | tp                             |           |           |      |
|             | Қашықтықтан оқыту 🗠       | Eitiv gerreit:                                                                                                    | Heriari opta 6iniw (9 cumun)   |           |           |      |
|             | Кужатайналым 🗸 🗸          | Oksity typi:                                                                                                    | n Halari                       |           |           |      |
|             | Eror                      | Алдыңғы оқу орны:                                                                                                    | 3                              |           |           |      |
|             | Kitansawa<br>Europausa    | Mändedan.                                                                                                    | 1418000 - Cayler enepi         |           |           |      |
|             | Earlange -                | Yaniasis mai                                                                                                    | Westendaria                    |           |           |      |
|             | Хабарламалар              |                                                                                                    |                                |           |           |      |
|             |                           | құжаттар                                                                                                    |                                |           |           |      |
|             |                           | Қабылдау туралы еркін нысандағы өтініш:                                                                                                    | Oaki 1                         |           |           |      |
|             |                           | Диплом кешірмес:                                                                                                    | eater 1                        |           |           |      |
|             |                           | volnk і тапсьру коменша корельнды сертификат:                                                                                                    | 00001                          |           |           |      |
|             |                           | еншен зински фотосурет.<br>Опоросуретичен кроя 086-У нысянындаты медициналық аныстама ()<br>жане II полтаны муледеттер мен бала жасынан муледеттер уши- | Quốc 1                         |           |           |      |
|             | ~                         | Флоросурет:                                                                                                    | Qalin 1                        |           |           |      |
|             | ~                         | 1 және 2 топтағы мүгедектер үшін 055-У анықтамасы:                                                                                                    | Wychenwegi                     |           |           |      |
|             |                           | Жеңілдігін растайтын құхат:                                                                                                    | Xycterived                     |           |           |      |
|             |                           |                                                                                                    |                                |           |           |      |
|             | / жән                     |                                                                                                    | Pecny (sahisugay) (polisugaway |           | 2         |      |
| жберу Болды | і хән<br>ялық<br>армау    |                                                                                                    | Pany Kahrupati Dokusevy        |           |           |      |

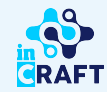

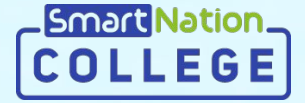

# Smart Nation

## Назарларыңызға рақмет!

Байланыс орталығы: 8 (727) 339-72-22 8 (747) 339-72-22 (WhatsApp)

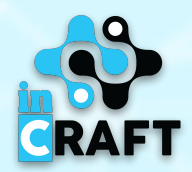